## Virtual Background with iPad App

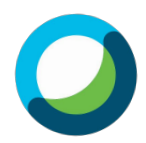

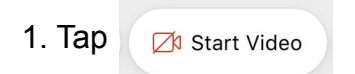

2. Tap **Virtual Background** to select a virtual background template or a photo from Photos.

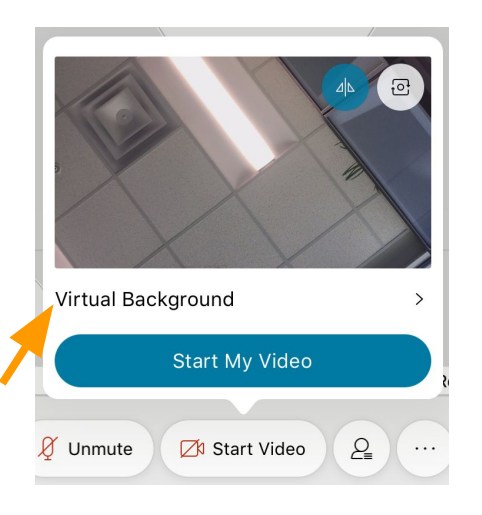

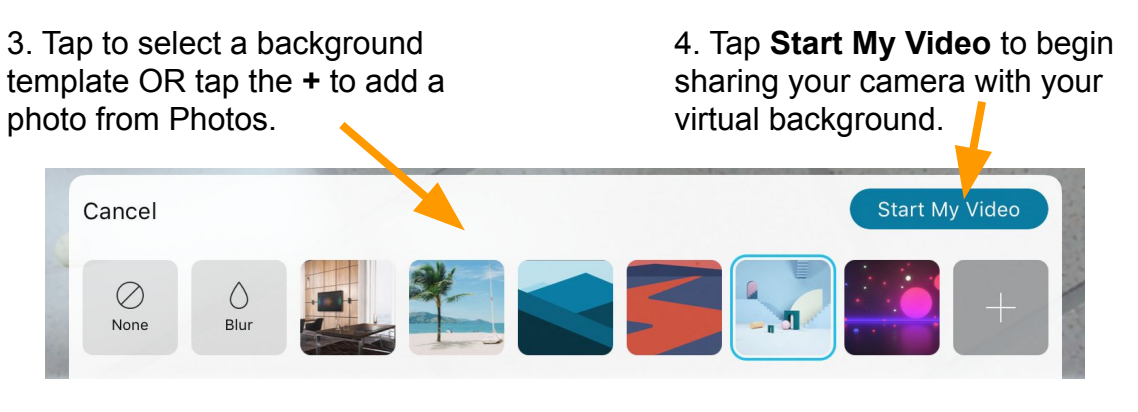

**NOTE:** To make changes to your virtual background A. Tap **Stop Video** 

B. Then tap Virtual Background

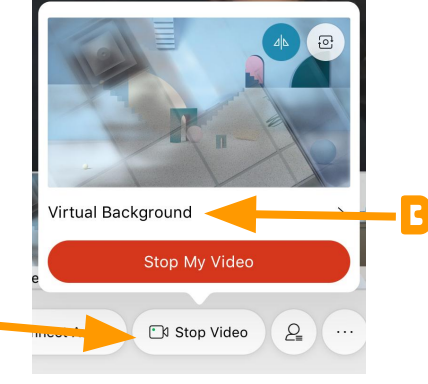

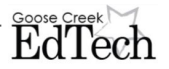